## Käyttäjätilin luominen eKurs ohjelmaan

1. Luo oma käyttäjätili klikkaamalla sivun oikeassa yläreunassa olevaa näppäintä *"Uusi käyttäjä? Luo oma käyttäjätili"*. Käyttäjätilin avulla pystyt ilmoittautumaan työväenopiston kursseille.

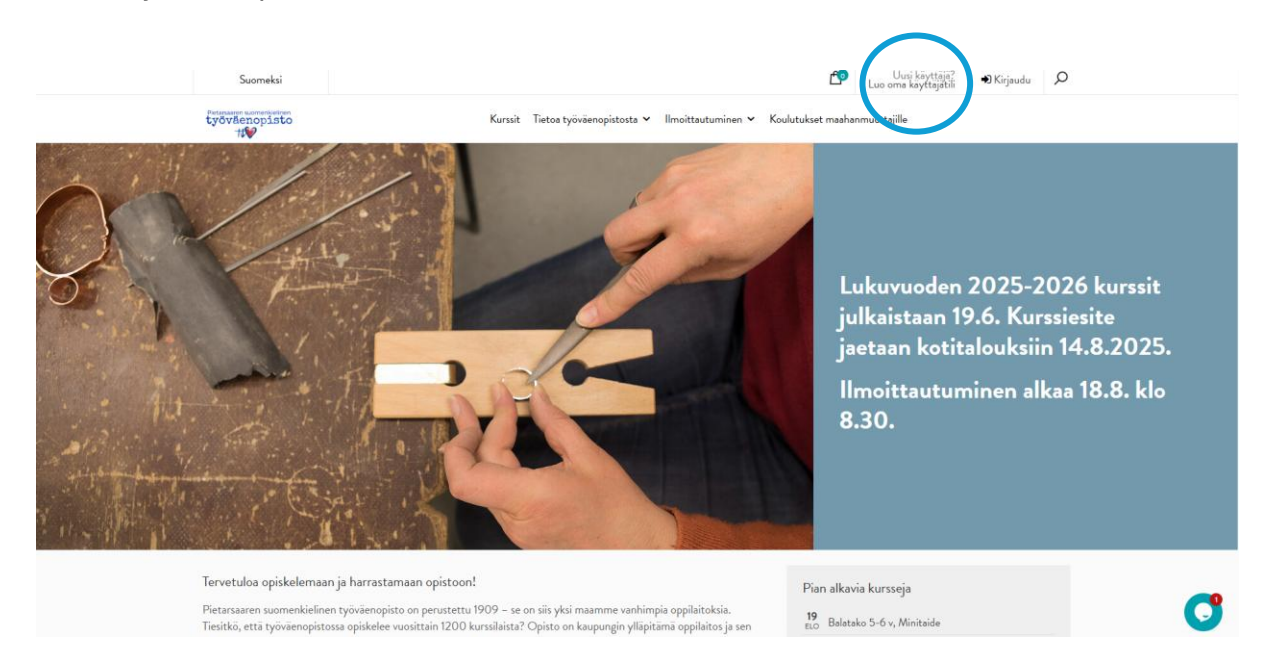

2. Syötä tarvittavat tiedot ja klikkaa sivun alaosassa olevaa "Rekisteröidy" nappia. Nyt voit kirjautua sisään käyttäjätunnuksella ja salasanalla, jonka valitsit rekisteröitymisvaiheessa.

| ा Kirjaudu ®Rekisteröidy<br>Rekisteröidy                                                                                                    |
|----------------------------------------------------------------------------------------------------|
| Rekisteröidy                                                                                                    |
|                                                                                                    |
| Tarvitset sähköpostiosoitteen käyttäjätillä varten! Sähköpostiosoitteesi toimii henkilökohtaisena käyttäjänimenäsi sisäänkirjautuessa, salasanan valitset itse tiliä avatessasi. |
| Anna myös matkapuhelinnumerosi. Jos kurssiin tulee muutoksia, otamme sinuun yhteyttä tekstiviestitse.                                                                            |
| Henkilötiedot Yhteystiedot                                                                                                    |
| Etunimi * Katuosoite *                                                                                                    |
|                                                                                                    |
| Sukunimi * Postinumero *                                                                                                    |
|                                                                                                    |
| Henkilötunnus * Postitoimipaikka *                                                                                                    |
|                                                                                                    |
| Syntymäpäivä Matkapuhelin *                                                                                                    |
| esimetriksi XOO-XOOOOOX                                                                                                    |
| Sukupuoli *                                                                                                    |
| - Ei valitu -                                                                                                    |
| Äidinkieli •                                                                                                    |
| -                                                                                                    |
| Asiointikieli *                                                                                                    |
| - Ei valitu - 🗸                                                                                                    |

3. Kirjaudu sisään klikkaamalla sivun oikeassa ylänurkassa olevaa "Kirjaudu sisään" nappia. Käyttäjätunnuksesi on sähköpostiosoite, jota käytit rekisteröitymiseen.

| Suomeksi                           | Luo oma kayttajail 🛛 Kirjaudu 🔎                                                    |
|------------------------------------|------------------------------------------------------------------------------------|
| tyovienopisto                      | Kurssit Tietos työväenopistosta 🗸 Ilmoittautuminen 🖌 Koulutukset maahanmuuttajille |
| Skirjaudu ○ Rekisteröidy           |                                                                                    |
| Kirjaudu                           |                                                                                    |
| Sähköposti                         |                                                                                    |
| Salasana                           |                                                                                    |
| Muista minut seuraavalla kerralla? |                                                                                    |
| Kirjaudu sisään                    |                                                                                    |
| Kadotin salasanani                 |                                                                                    |

4. Tutustu kursseihin, lisää haluamasi kurssit ostoskoriin ja ilmoittaudu mukaan!